## EtherCAN: CAN-Ethernet Gateway

# Configuration of the IP address:

First a valid IP address must be assigned to the device.

In delivery status it is possible to set the IP address via DHCP (please contact S. Puccinelli).

### Serial interface configuration

It can also be programmed via the serial interface through the adapter cable RJ12-DSUB9.

Default settings:

Bit rate:9600 baudData bits:8Parity:noStop bits:1Handshke:XON/XOFF

- 1. Open the EtherCAN box with a screwdriver and close the jumper.
- 2. Connect the adapter cable to a PC serial port and open the communication (via Hyperterminal)
- 3. Power on the EtherCAN and follow the instructions (see example below).
- 4. If requested the root password is esdesd.
- 5. After the first configuration, set via web brower the usual password (as described below).

## NETWORK INTERFACE PARAMETERS:

Should this target use DHCP to get its IP settings?[N]IP address[193.205.75.101]?Type your IPSubnet mask[255.255.255.0]?gateway address[193.205.75.1]?your IP .1

#### HARDWARE PARAMETERS:

Set the baud rate of Serial channels[9600]?

**BOOT PARAMETERS:** 

Shall the application specific EEPROM data be initialized ?[N] Shall the firmware update be initialized ?[N]

How long (in seconds) should CPU delay before starting up[5]?

Saving the changes in NV memory...Done.

#### Web browser configuration

The EtherCAN offers an integrated HTTP server, which allows to configure it with a web browser.

All settings specified in the column *Configuration* are protected by password. The default settings for our devices are: user name: immsuser password: gr...s (the usual)

Default settings (at delivery) are: Administrator (with no password).

The password itself can be changed selecting *Security* in the column *Configuration*. After the reboot of the device the password is updated.